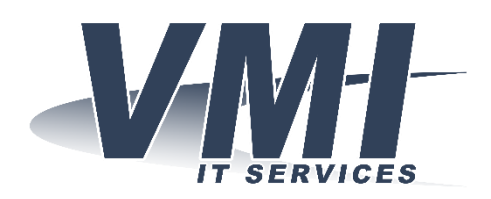

VMI IT Services AB Hantverksvägen 15 764 93 VÄDDÖ Telefon: Fax: Website: E-mail: 0176-208 900 0176-208 919 www.vmi.se info@vmi.se

## Exchange - Iphone

Detta är en guide för att lägga in ditt Exchange konto i din Iphone telefon/Ipad

1. Gå till **Inställningar** och klicka sedan på **Konton och lösenord**.

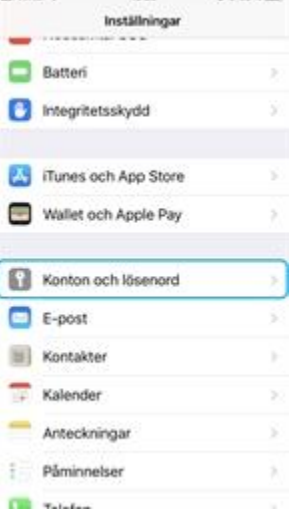

2. Klicka på Lägg till konto.

| Tilibaka E-post, kontal                    | kter, kalendr | a |
|--------------------------------------------|---------------|---|
| KONTON                                     |               |   |
| iCloud<br>Kontakter, Kalendrar, Safari och | s 5 till      | ž |
| E-post, Kalendrar, Păminnelser             |               | 2 |
| Lägg till konto                            |               | > |
| Hāmta nya data                             | Push          | ş |
| E-POST                                     |               |   |
| Förhandsvisning                            | 2 rader       | 2 |
| Visa etikett Till/Kopia                    | 0             |   |

3. Välj **Exchange**.

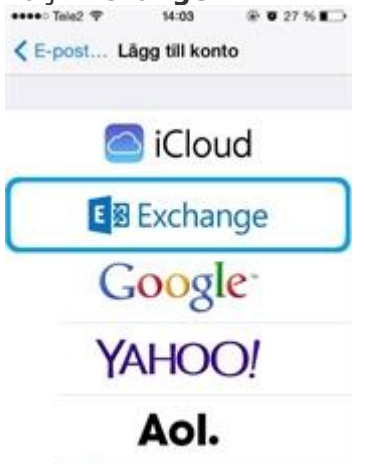

## Outlook.com

4. Fyll därefter i er mailadress och lösenord.

| eeeeo Tele2 🌾 |      |       |     | 14:04           |     |     |     |       |   |   |  |
|---------------|------|-------|-----|-----------------|-----|-----|-----|-------|---|---|--|
| Avbryt        |      |       |     | Exchange        |     |     |     | Nästa |   |   |  |
| E-post        |      |       |     | namn@exempel.se |     |     |     |       |   |   |  |
| L             | öser | nord  | i   | •••             | ••• | ••  |     |       |   |   |  |
| в             | eskr | rivni | ing | nan             | nn@ | exe | mpe | el.se | 1 |   |  |
|               |      |       |     |                 |     |     |     |       |   |   |  |
| Q             | w    | Е     | R   | т               | Y   | U   | 1   | 0     | Ρ | Å |  |
| A             | s    | D     | F   | G               | н   | J   | ĸ   | L     | Ö | Ä |  |
| C             |      | z     | х   | С               | ۷   | в   | N   | М     |   | 8 |  |
| 123 🌐         |      |       |     | mellanslag      |     |     |     | retur |   |   |  |

5. Fyll sedan i uppgifterna som i bilden nedan fast med er egen mailadress istället för exemplet.

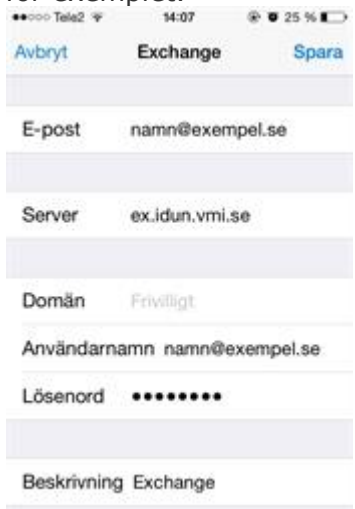

- 6. Klicka sedan på **Nästa** och välj efter det vad ni vill synkronisera till er mobil från er Exchange.
- 7. Klart